平成28年2月3日

重要

保護者 様

狭山市立中央中学校 校長 関田 重雄

## 「さやまっ子緊急メール」の合同配信訓練並びに登録のお願いについて

本市ではすでにほとんどの保護者に登録いただいておりますが、緊急時において学校から保護者の皆様の携帯電話等へ一斉にメール配信するシステム「さやまっ子緊急メール」 を導入しております。すでに、休校や学級閉鎖や繰り上げ下校の連絡等に活用していると ころです。

さて、このシステムでは、震度5弱以上の地震を観測した場合、自動で、登録している 保護者の皆様に、児童・生徒、保護者の安否確認や引き取り確認等の連絡ができるシステ ムを備えていますが、本年も市内一斉に配信したときの状況を確認するため、「さやまっ 子緊急メール」及び「保育所緊急配信システム」の合同配信訓練を下記のとおり、実施い たします。

ご面倒をおかけしますが、ご協力のほどよろしくお願いいたします。

なお、「さやまっ子緊急メール」に登録されていない、またはエラーによって正常に登録 が完了していない保護者へは、別紙にて登録のお願いと登録の「手順書」をお子様をとお してお渡ししましたので、ご確認の上、今週中にご対応をよろしくお願いいたします。

記

- 1 配信日時 平成28年2月8日(月)12:00~12:30
- 2 配信内容 震度5弱以上の地震発生を想定した訓練メール
- 3 配信後の対応 双方向のメールになりますので、訓練メールを受け取られましたら 本文中に指示されているURLにアクセスし、ご回答をお願いします。 (裏面に具体的な配信内容を提示してあります)複数のお子様に対し 登録している場合は、それぞれにご回答ください。生徒の引き取り確 認を回答していただきますが、実際の引き取りは行いません。

## 4 その他 不明な点については本校教頭までお問い合わせください。

連絡先 中央中学校 TEL 2959-2277

## ◆自動配信内容

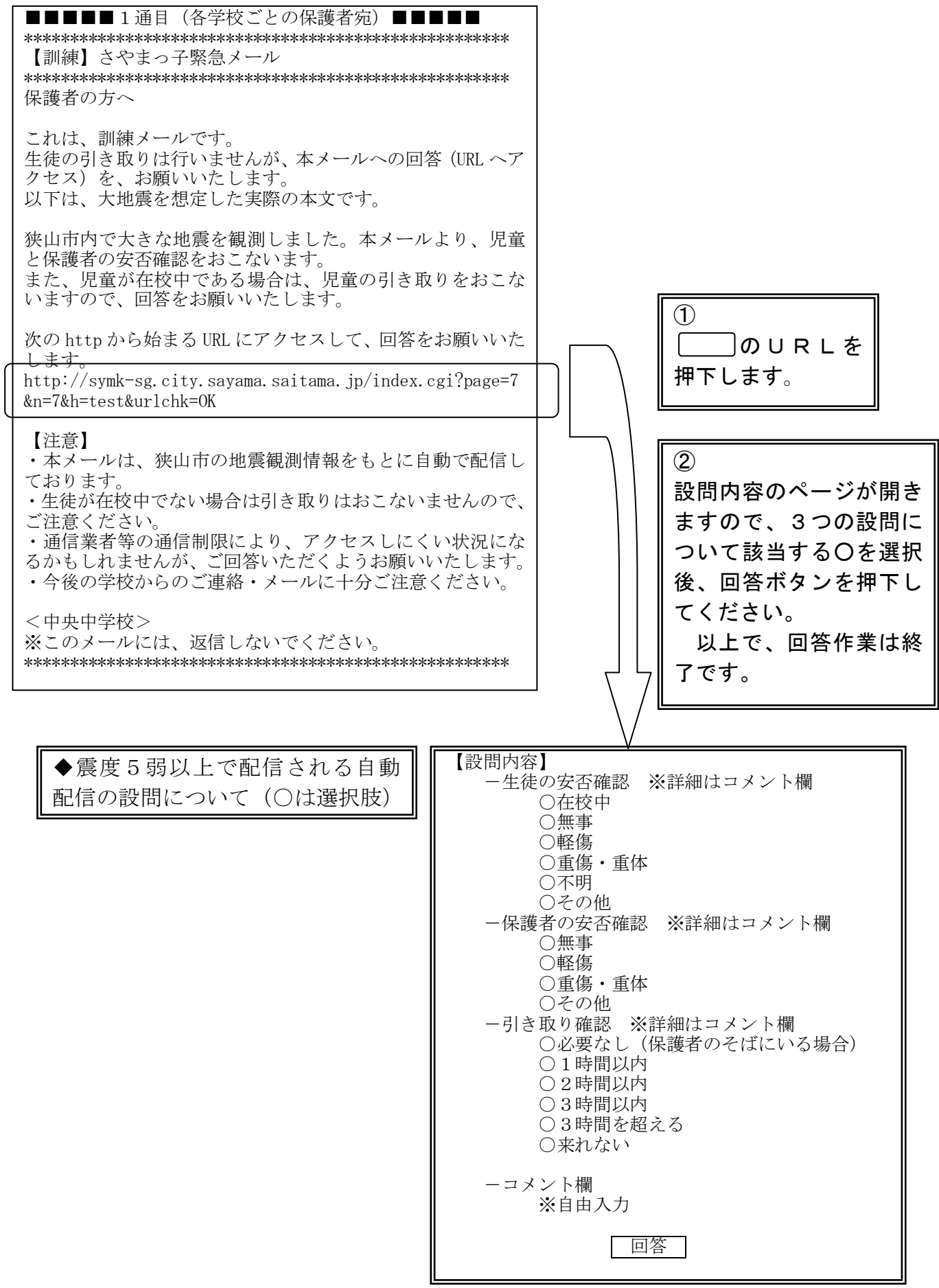